## 虎の巻A6冊子作成方法 (プリンターの設定で、A6冊子を作成する)

データ名: 虎の巻A6冊子

② データ作成サイズ: A5サイズ縦書き

③用紙:A5版用紙(裏面が透けて見えない用紙)を準備。 紙厚は両面印刷する為、裏面が透けて見えない用紙厚が必要 (例:坪量 128g/m<sup>2</sup> 厚さ:0.14mm がお勧め)

④ プリンター設定 「A5縦データ」を「集約横並び:2in1(2枚の原稿を1枚に集約機能)」 し、「とじ方:長辺とじ・右側綴じ」を指定し、「出力用紙:A5用紙」に 「両面印刷」の設定をする。

※各メーカのプリンター機能の違いや、表示文言は異なるので、 (各々のプリンターマニュアルで設定してください)。

⑤ 冊子仕上げ:印刷された用紙の真ん中をホッチキスで止める。 以上

【プリンターでの設定方法】 (

| (EPSON | EP-715A | の例) |
|--------|---------|-----|
|--------|---------|-----|

|                                                                                                    | 現在の設定                                                                                                    | ~ (                                                                                                    | 現在の設定を登録…  | 207          | 設定                                                      |                        | 19 德吟族      |
|----------------------------------------------------------------------------------------------------|----------------------------------------------------------------------------------------------------|----------------------------------------------------------------------------------------------------|------------|--------------|---------------------------------------------------------|------------------------|-------------|
| 「刷方向                                                                                                    |                                                                                                    | ED局語数                                                                                                    |            | _2           | じ位置                                                     |                        |             |
| [A]                                                                                                    | ●縦 ○横                                                                                                    | (1 <sup>23</sup> (1 <sup>23</sup>                                                                               | 部数 1 🔷     |              | ○<br><u> た</u> <sub> して</sub> とじる                       | ○上短辺でとじる               | ●真辺でとじる     |
| 180度回転                                                                                                    | □左右反転                                                                                                    | 図部単位で印刷                                                                                                    | □ 逆順印刷     |              | Ē                                                       | ΠΠΙΛ                   |             |
| ・イアウト<br>                                                                                                    |                                                                                                    | ) à                                                                                                    |            |              |                                                         | 4                      |             |
| お紙サイス                                                                                                    | A5 148 × 210 mm                                                                                                  | <b>(</b>                                                                                                    |            | ٤            | じしろ幅                                                    |                        |             |
| 出力用紙                                                                                                    | 甲紙サイズと同じ                                                                                                    |                                                                                                    | <   ■   ■  |              | 表面                                                      | 0.0 🗘 [0.0 :           | 30.0]       |
| ] 拡大/縮小                                                                                                    |                                                                                                    |                                                                                                    |            |              | 惠面                                                      | 0.0 💿 [0.0             | 30.0]       |
|                                                                                                    |                                                                                                    | 100 million 100 million 100 million 100 million 100 million 100 million 100 million 100 million 100 million 100 |            |              |                                                         | • • •                  |             |
| ○印刷用紙                                                                                                    | (に合わせる ○ 任意倍率                                                                                                    | 倍率 🗘 🖇                                                                                                    |            |              | 単位                                                      |                        | イイチ         |
| <ul> <li>印刷用紙</li> <li>中央:</li> <li>マ事約/ポス</li> </ul>                                                                                       | (に合わせる )任意倍率 合わせ / オフ / オフ / オフ / オフ / オフ / オフ / オフ / オ                                                          | 倍率 🔷 %                                                                                                    |            | -1:          | 単位                                                      | 0 114-kus0             | インチ         |
| <ul> <li>印刷用紙</li> <li>中央:</li> <li>マージ集約/ポス</li> </ul>                                                                                     | &に合わせる ○ 任意倍率<br>合わせ<br>ター オフ                                                                                    | 倍率 * %<br>設定                                                                                                    |            | -1;          | 単位                                                      | 02UX-FJL ()            | 125         |
| <ul> <li>         印刷用紙         中央ない     </li> <li>         ・ジ集約/ポス     </li> <li>              「雨印刷              「雨雨(手動) -      </li> </ul> | はご合わせる ○ 任意信率<br>合わせ<br>ター オフ ·                                                                                  | 倍率<br>設定<br>スタンプマーク                                                                                             |            | -1:          | 単位<br>92 ットのとじ方<br>☞ 3 ックレット                            | 021X-HIL ()            | インチ         |
| <ul> <li>印刷用紙</li> <li>中央:</li> <li>・ジ集約/ポス</li> <li>「面印刷」</li> <li>「面面(手動) -</li> </ul>                                                    | はに合わせる ○ 任意倍率<br>合わせ<br>ター オフ<br>長辺と♪ 〜                                                                          | 倍率<br>設定<br>スタンプマーク<br>なし<br>ごされ グロター                                                                           |            | -1;          | 単位<br>93 ットのとじ方<br>2 3ックレット<br>0 全ページ                   | ) بارا-لالا            | インチ<br>     |
| <ul> <li>印刷用紙</li> <li>中央:</li> <li>中央:</li> <li>中央:</li> <li>市面(手動) -</li> <li>とじ方設定</li> </ul>                                            | <ul> <li>紙合わせる (任意倍率<br/>合わせ)</li> <li>月フ ·</li> <li>月フ ·</li> <li>月辺と v</li> <li>見辺と v</li> <li>E= ·</li> </ul> | 倍平<br>設定<br>スなンプマーク<br>なし<br>追加/有形条                                                                             |            | - <i>t</i> : | 単位<br>991.91のとじ方<br>■ 3202191<br>● 全ページ                 | ر برا-براید<br>0       | インチ<br>分割する |
| <ul> <li>印刷用紙</li> <li>中央会</li> <li>マ実約/ポス</li> <li>「面印刷」</li> <li>「面面(手動) -</li> <li>とじ方設定</li> </ul>                                      | AC合わせる 〇 任意倍率<br>合わせ<br>より オフ ・<br>長辺とや マ<br>ミー                                                                  | 倍平<br>設定_<br>スタンプマーク<br>なし<br>適加/剤(除_                                                                           | 「「」」「」」「」」 | -1;          | 単位<br>シンットのとじ方<br>シンックレット<br>・<br>・<br>・<br>・<br>・<br>ジ | 0.517-411<br>0.517-411 | インチ<br>分割する |

【設定方法】 ○印刷方向⇒ 縦 ○ページ設定⇒用紙サイズA5 ○両面印刷⇒両面−長辺とじ ○とじ方設定⇔右辺でとじる ブックレット 全ページ

| 『プリンターのプレビュ<br>■ EPSON 印刷ブレビュー - 虎の巻A5冊子.pdf<br>ファイル(F) 表示(V) オブション(O) ヘルブ(H)<br>№ ~ 二 〇 □ ← → 印刷 キ<br>素<br>■ K-ジ1 ■ K-ジ2                                | ]<br>**>tu                 | 2in1 設定・長辺とじ設定<br>で、A5データが、A5用<br>紙に2頁分表示される。             |  |  |  |  |  |
|----------------------------------------------------------------------------------------------------|----------------------------|-----------------------------------------------------------|--|--|--|--|--|
| 留 ページ3 信 ページ4<br>個 ページ5 個 ページ6<br>留 ページ9 個 ページ8<br>個 ページ9 個 ページ10                                                                                        | ▲<br>◎ 古典文法 >              |                                                           |  |  |  |  |  |
|                                                                                                    |                            |                                                           |  |  |  |  |  |
| 完了                                                                                                    | たんははつりま<br>トークル:10 現在ページ:1 | ッネ****たた。<br>**・_<br>部数 : 1 ブリンタ : EP-715A Series(ネットワーク) |  |  |  |  |  |
|                                                                                                    |                            |                                                           |  |  |  |  |  |
| 『ブシンターの指示で、片面印刷後、裏面に印刷』<br>両面印刷(手動)の設定で、片面印刷後下記の様に用紙を入れ替えて印刷。<br>両面印刷(手動)                                                                                |                            |                                                           |  |  |  |  |  |
|                                                                                                    |                            |                                                           |  |  |  |  |  |
| 給紙装置:用紙トレイ                                                                                                    |                            |                                                           |  |  |  |  |  |
| 1. 片面を印刷します。<br>2. 排紙された全ての用紙を、裏返さずに180度回転します。<br>3. 用紙をセットし、[印刷再開]をクリックします。<br>お知らせ:<br>- 印刷が開始されない場合は、[印刷中止]をクリックします。<br>- ネットワークでは両面印刷が使用できない場合があります。 |                            |                                                           |  |  |  |  |  |
| [                                                                                                    | 印刷中止                       | 開                                                         |  |  |  |  |  |